# N320C / Computer Lab | Help Sheet

Instructions on how to use the **N320C** / **Computer Lab** cart's computer, a/v equipment, connected cables, etc.

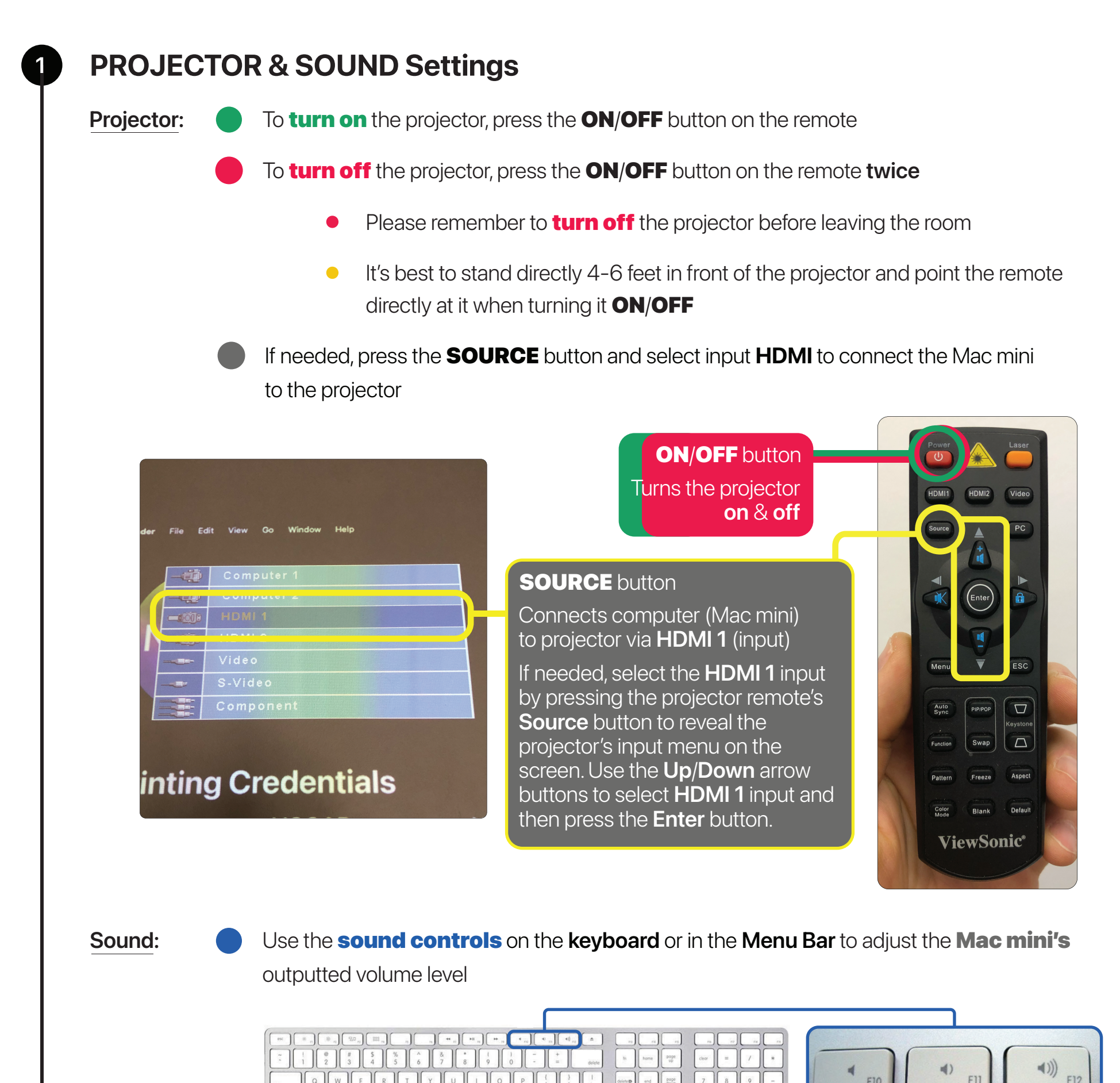

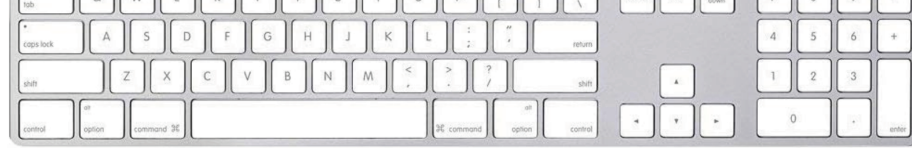

.0

Q

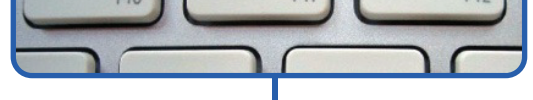

### **SOUND** buttons

Sound control keys located on the computer keyboard

## SOUND icon

Sound control icon is located on the computer Menu Bar

() Output

Sound

 $\mathbf{\hat{}}$ 

External Headphones

 $\bigcirc$ 

 $\searrow$ 

Sound Settings...

## System Settings | Mac mini (computer)

Check:

**VIDEO: •** > System Settings > Display > Pro8300 (Mirror/Optimize for VA2747-FHD)

| •••                           | < > Display            | IS                                                                                                    |                                                                                                    |              |                         |
|-------------------------------|------------------------|----------------------------------------------------------------------------------------------------|----------------------------------------------------------------------------------------------------|--------------|-------------------------|
| Q Search                      |                        |                                                                                                    |                                                                                                    |              |                         |
| Sign in<br>with your Apple ID |                        | Constant and a second second s | Constant Constant Con |              |                         |
| ᅙ Wi-Fi                       |                        |                                                                                                    |                                                                                                    |              |                         |
| 8 Bluetooth                   | Arrange                | Pro8300                                                                                                    | VA2747-FHD                                                                                                    | + 🗹          |                         |
| Network                       |                        |                                                                                                    |                                                                                                    |              |                         |
|                               | Use as                 |                                                                                                    | Ma                                                                                                    | in display 🗘 |                         |
|                               | Optimize for           | Optimize for                                                                                                    |                                                                                                    | Pro8300 🗘    | Fix Under/Oversca       |
| Sound                         | 1000 ·· 1000 /D-       |                                                                                                    |                                                                                                    |              |                         |
| Focus                         | 1920 × 1080 (De        | 1920 × 1080 (Default)                                                                                                    |                                                                                                    |              | IO TIX                  |
| Screen Time                   | 1290 × 720             |                                                                                                    |                                                                                                    |              | Under/Overscanni        |
| General                       | 960 × 540 (HiDF        | 960 × 540 (HiDPI)                                                                                                    |                                                                                                    |              | of the projected ima    |
|                               | Show all resolutions   |                                                                                                    |                                                                                                    |              | go to                   |
|                               |                        |                                                                                                    |                                                                                                    |              | System Settings >       |
| Control Center                | Color profile          | Color profile                                                                                                    |                                                                                                    | Pro8300 🗘    | Displays                |
| Siri & Spatlight              |                        |                                                                                                    |                                                                                                    |              | and use the             |
|                               | Refresh rate           |                                                                                                    |                                                                                                    | 60 Hertz 🗘   | olider to proport u fit |
| Privacy & Security            | Undersean              | m44                                                                                                    |                                                                                                    | Mara         | slider to properly fit  |
| 🗖 Desktop & Dock              | Underscan              |                                                                                                    |                                                                                                    | More         | the computer's imag     |
| 🔅 Displays                    | Advanced Night Shift ? |                                                                                                    |                                                                                                    |              |                         |
| 🛞 Wallpaper                   |                        |                                                                                                    |                                                                                                    |              |                         |

**SOUND:**   $\bigstar$  > System Settings > Sound > Output > External Headphones

| 🔹 System Settings File        | Edit View Window Help                |                       |  |  |
|-------------------------------|--------------------------------------|-----------------------|--|--|
| •••                           | < > Sound                            |                       |  |  |
| Q Search                      | Sound Effects                        |                       |  |  |
| Sign in<br>with your Apple ID | Alert sound                          | Boop 🗘 🕞              |  |  |
|                               | Play sound effects through           | External Headphones 🗘 |  |  |
| 🛜 Wi-Fi                       | Alert volume                         | ( ↓ 1)                |  |  |
| 8 Bluetooth                   |                                      |                       |  |  |
| Network                       | Play sound on startup                |                       |  |  |
| Notifications                 | Play user interface sound effects    |                       |  |  |
| M Sound                       | Play feedback when volume is changed |                       |  |  |
| S Focus                       |                                      |                       |  |  |
| Screen Time                   | Output & Input                       |                       |  |  |
| 🕑 General                     | Output                               | Input                 |  |  |
| O Appearance                  | Name                                 | Туре                  |  |  |
| Accessibility                 | PJD7820HD                            | HDMI                  |  |  |
| Control Center                | VA2747-FHD                           | HDMI                  |  |  |
|                               | Pnnx Quattro3                        | USB                   |  |  |
| Siri & Spotlight              | External Headphones                  | Headphone port        |  |  |

2

## **INTERNET:** System Settings > Network > Ethernet (Connected)

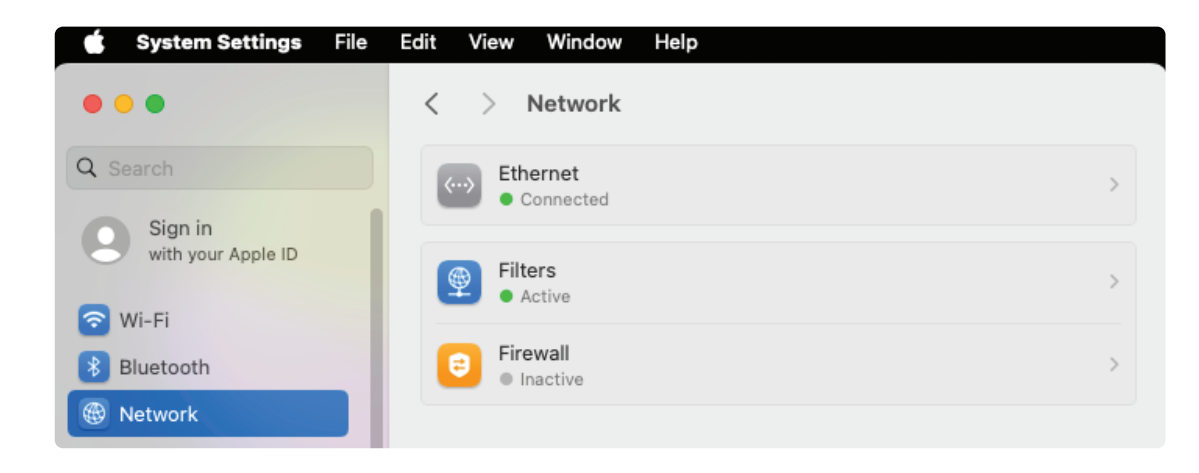

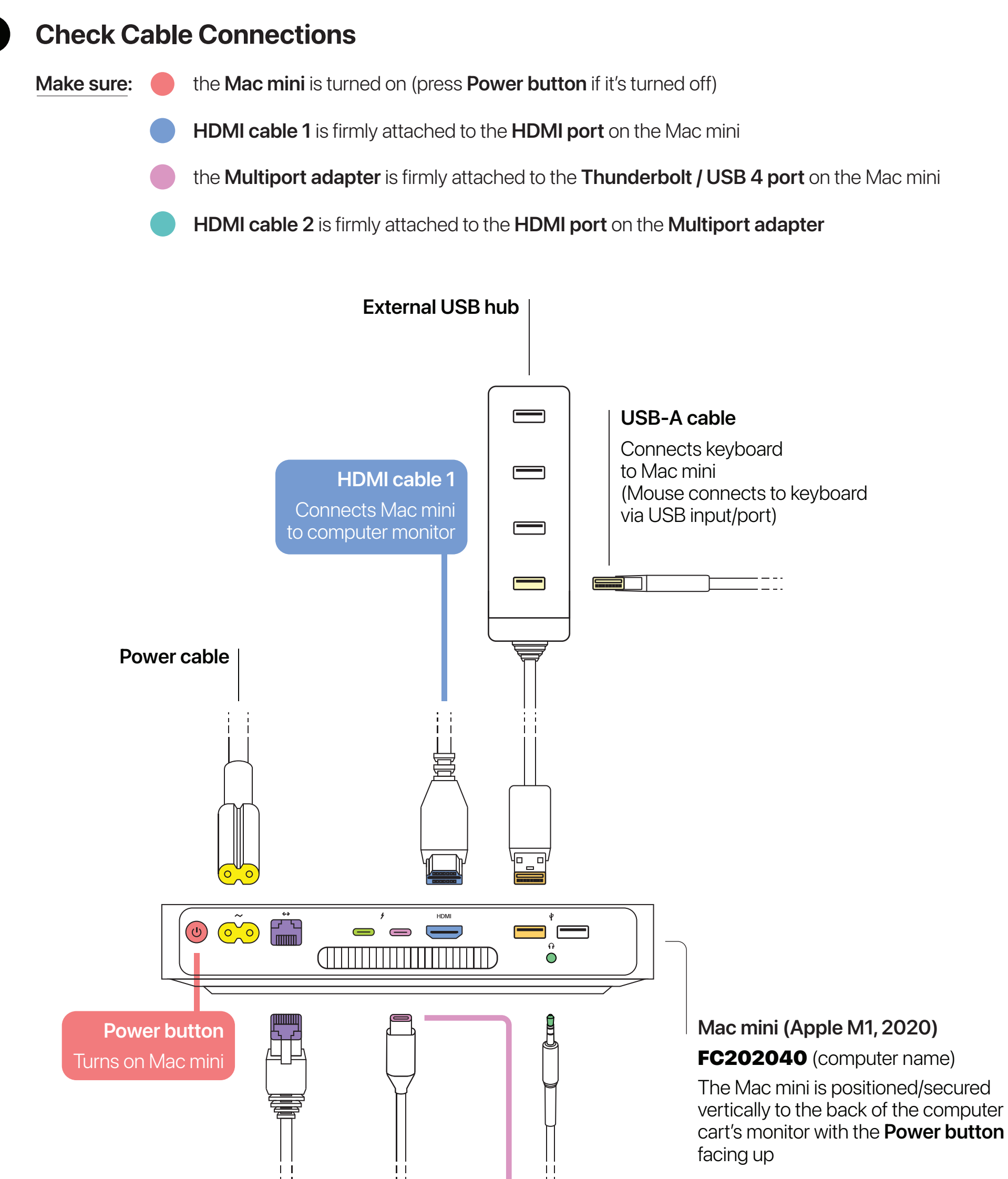

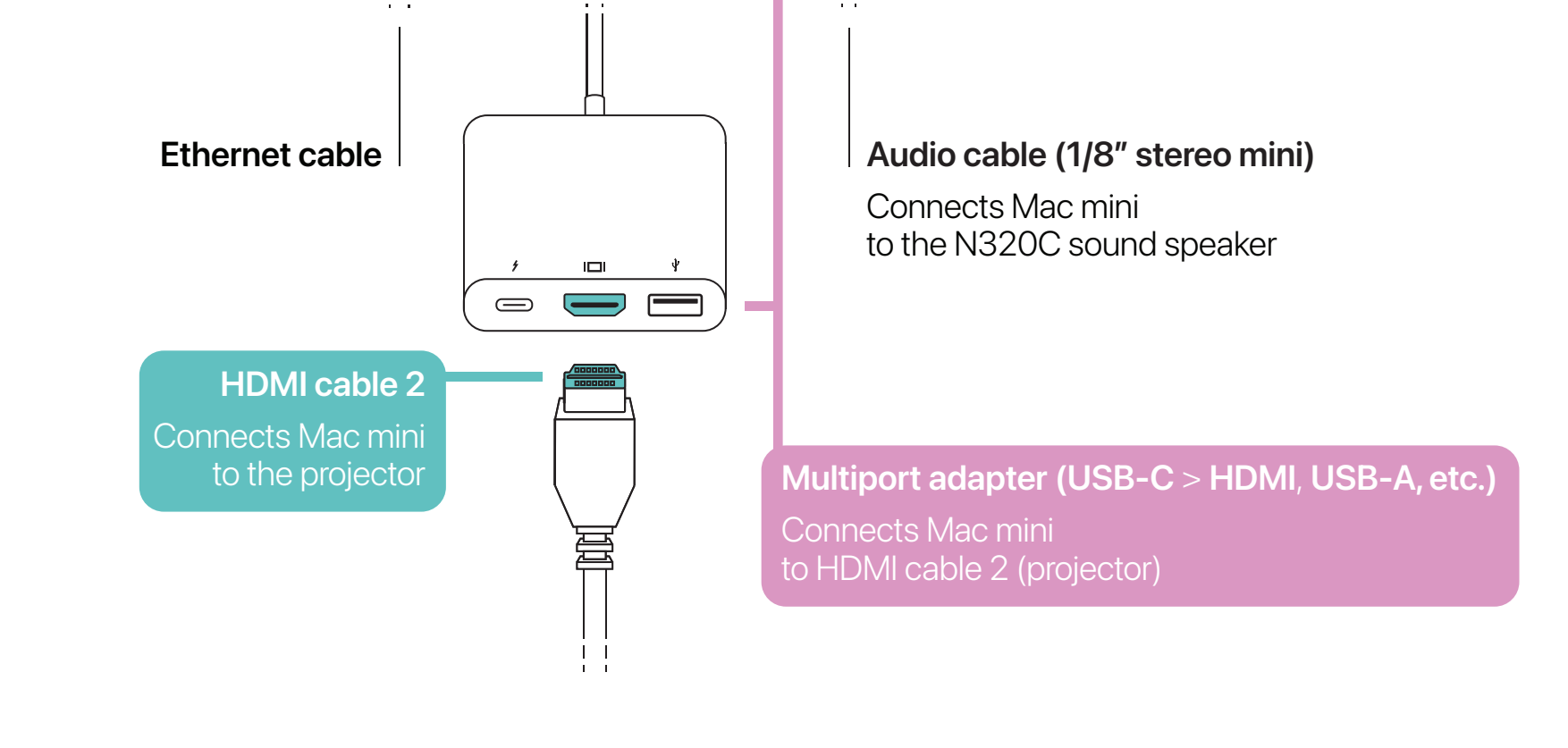

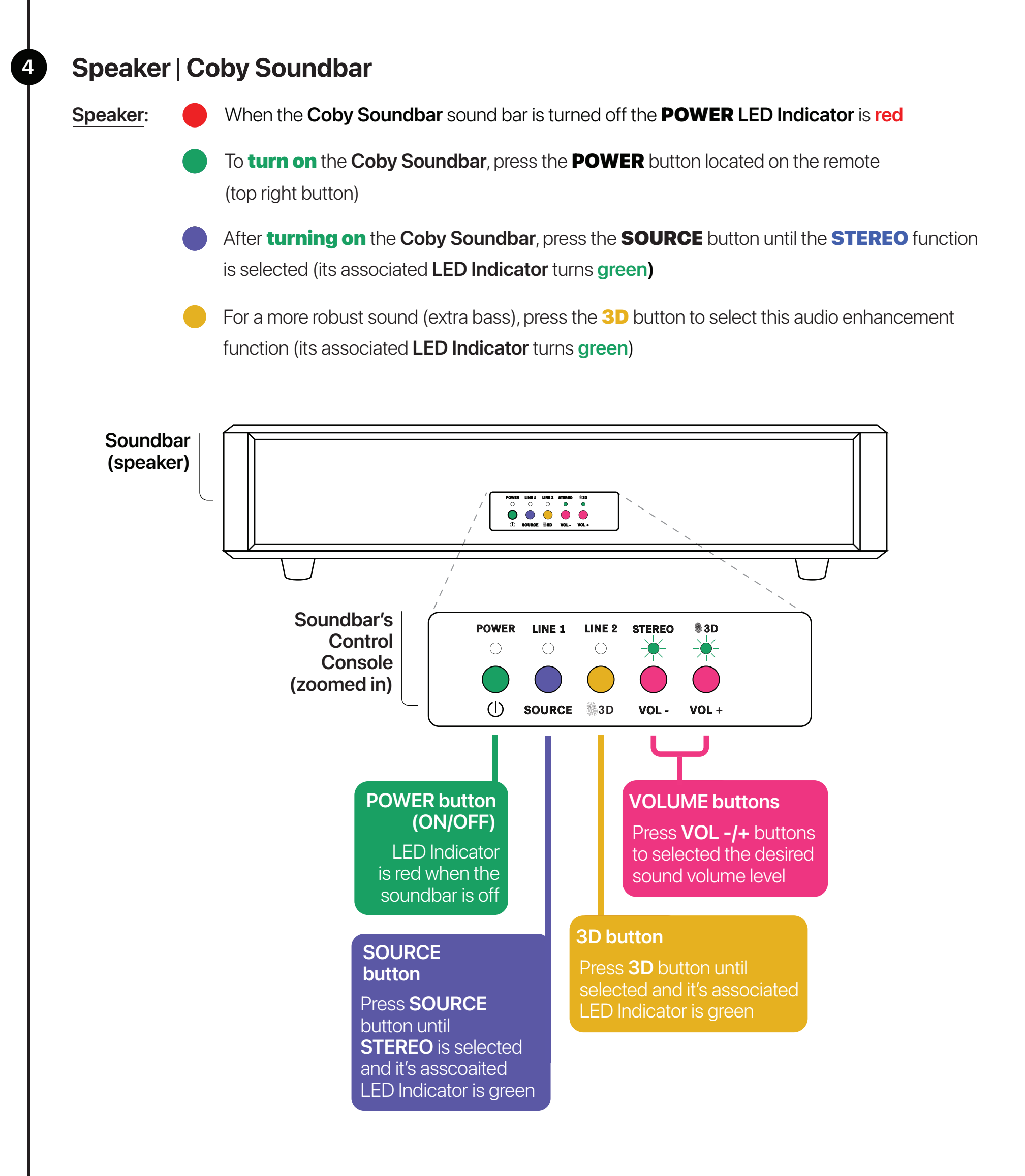

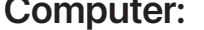

#### **SOUND: ¢** > System Settings > Sound > External Headphones

| Notifications        |
|----------------------|
| 🚳 Sound              |
| C Focus              |
| Screen Time          |
| 🕑 General            |
| Appearance           |
| Accessibility        |
| Control Center       |
| 💽 Siri & Spotlight   |
| 🕑 Privacy & Security |

| Play user interface sound effects    |                |  |  |  |  |
|--------------------------------------|----------------|--|--|--|--|
| Play feedback when volume is changed |                |  |  |  |  |
| Output & Input                       |                |  |  |  |  |
| Output                               | Input          |  |  |  |  |
| Name                                 | Туре           |  |  |  |  |
| Crestron                             | HDMI           |  |  |  |  |
| VA2747-FHD                           | HDMI           |  |  |  |  |
| Meeting Owl 3                        | USB            |  |  |  |  |
| External Headphones                  | Headphone port |  |  |  |  |
| Mac mini Speakers                    | Built-in       |  |  |  |  |
| A206                                 | AirPlay        |  |  |  |  |